# Kapsys MiniVision 2+

### Najczęściej zadawane pytania

#### Spis treści

| Pytanie: Czy polecenia głosowe w telefonie będą działały bez dostępu do internetu?1                                                |
|----------------------------------------------------------------------------------------------------|
| Pytanie: Czy można zmienić sposób odczytywania cyfr numeru telefonu osoby dzwoniącej, np. w taki sposób, by czytał po trzy cyfry?1 |
| Pytanie: Chciałbym wysłać wizytówkę zawierającą dane wybranego kontaktu. Czy jest to możliwe?1                                     |

#### Pytanie: Czy polecenia głosowe w telefonie będą działały bez dostępu do internetu?

Odpowiedź: Nie. Jeżeli przejdziemy w tryb offline, czyli wyłączymy Wi-Fi i transfer danych komórkowych, polskie polecenia głosowe nie będą działały.

## Pytanie: Czy można zmienić sposób odczytywania cyfr numeru telefonu osoby dzwoniącej, np. w taki sposób, by czytał po trzy cyfry?

Odpowiedź: Nie, nie można. Jeśli mamy połączenie przychodzące od nieznanego numeru, głosy syntetyczne Google TTS używane w telefonie MiniVision2+ czytają numer telefonu, np. taki: 48 111 222 333 w następujący sposób: czterdzieści osiem miliardów sto jedenaście milionów dwieście dwadzieścia dwa tysiące trzysta trzydzieści trzy. Tego ustawienia nie można zmienić. Po zapisaniu nieznanego numeru do książki adresowej czytane będzie ID dzwoniącego, np. imię i nazwisko.

### Pytanie: Chciałbym wysłać wizytówkę zawierającą dane wybranego kontaktu. Czy jest to możliwe?

Odpowiedź: Tak. Można wysyłać wizytówki jako wiadomości MMS. Do wysyłania wiadomości MMS wymagana będzie konfiguracja punktów dostępowych APN. Telefon Kapsys MiniVision2+ ma bardzo przydatną funkcję wysyłania kontaktów jako wizytówek MMS z załącznikami VCF zawierającymi wszystkie dane wybranego kontaktu. Kiedy otrzymamy taką wizytówkę, w aplikacji SMS odczytamy treść tej wiadomości i dodatkowo otrzymamy informację "VCF jeden kontakt". Na takiej wiadomości wciskamy OK i na liście przechodzimy do pozycji "Załącznik", wciskamy ponownie OK. Otwiera się okno dialogowe "Chcesz zaimportować kontakty?" z opcjami "Tak" i "Anuluj". Po wybraniu "Tak" nowy kontakt zostanie automatycznie dodany do książki adresowej. By wysłać wizytówkę z kontaktem należy wykonać następujące czynności:

- Otworzyć aplikację Kontakty i z listy wybrać kontakt, który ma być wysłany jako wizytówka, po czym wcisnąć OK.
- Wcisnąć przycisk Menu, by otworzyć listę "Opcje kontaktu", na której przejść do pozycji "Wyślij kontakt za pomocą wiadomości" i wcisnąć przycisk OK.
- Wybrać adresata wiadomości z listy kontaktów lub wpisać numer ręcznie i wcisnąć OK.
- Otworzy się pole edycyjne, w którym trzeba wpisać lub podyktować głosem treść wiadomości, np. "Wizytówka Adama", po czym wcisnąć OK.
- Pojawi się komunikat "Wiadomość została wysłana".

By wysyłanie wizytówek działało poprawnie należy ręcznie ustawić parametry punktów dostępowych APN dla sieci komórkowej, ponieważ domyślne ustawienia APN nie zawsze są prawidłowe. By to zrobić należy wykonać poniższe czynności:

- 1. Wpisać na klawiaturze kod serwisowy: \*#444# i wcisnąć przycisk OK.
- 2. Wcisnąć przycisk Menu i wybrać "Resetuj ustawienia".
- 3. Po zresetowaniu ustawień APN, wybrać do edycji punkt dostępowy o nazwie zawierającej w treści MMS, na przykład "T-Mobile MMS" i edytować jego parametry zgodnie z poniższą listą:
- Nazwa: pozostawić domyślną wartość
- APN: mms (pisane małymi literami)
- Proxy: puste
- Port: puste
- Nazwa użytkownika: puste
- Hasło: puste
- Serwer: puste
- MMSC: domyślna wartość, np. http://mms/servlets/mms
- Proxy MMS: domyślna wartość, np. 213.158.194.226
- Port MMS: domyślna wartość, np. 8080
- MCC: domyślna wartość, np. 260
- MNC: domyślna wartość, np. 02
- Typ uwierzytelnienia: PAP, jeśli to pole jest puste, wcisnąć przycisk OK, z listy wybrać "PAP" i potwierdzić przyciskiem OK
- Typ APN: mms, jeśli po wciśnięciu przycisku OK na liście dostępnych wartości jest opcja "default", także należy ją zaznaczyć i potwierdzić przyciskiem OK (to ustawienie ma znaczenie np. dla sieci T-Mobile, oba te parametry powinny być zaznaczone)
- Protokół APN: wartość domyślna, np. IPv4.

Pozostałe pola należy pozostawić z domyślnymi wartościami. Po wprowadzeniu zmian trzeba wcisnąć przycisk Menu, znajdujący się po lewej stronie, u góry panelu sterującego, i z otwartej listy wybrać "Zapisz". Konfiguracja MMS zostanie wówczas zakończona. Po wprowadzeniu zmian w konfiguracji trzeba wyłączyć i włączyć telefon.